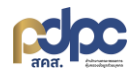

## ้ คู่มือการออกแบบและการใช้งานคุกกี้แบนเนอร์เวอร์ชั่นปรับปรุงใหม่บนแพลตฟอร์มภาครัฐฯ

1. เข้าสู่แพลตฟอร์มภาครัฐา

| แพลตฟอร์มภาครัฐเพื่อรองรับ<br>การปฏิบัติตามกฎหมายคุ้มครองข้อมูลส่วนบุคคล                                                                                                    | เขา EN<br>เขา EN<br>(เขา EN<br>(เขา EN<br>(เข |
|----------------------------------------------------------------------------------------------------|----------------------------------------------------------------------------------------------------|
| สกส.                                                                                                    | siňaivhu *<br>                                                                                                    |
| เงื่อนไขการใช้บริการ นโยบายความเป็นส่วนตัว คู่มือการใช้งานแฟลตฟอร์ม                                                                                                    | 🔵 จดจำฉัน <b>ลืมรหัสผ่าน ?</b>                                                                                                    |
| ส่านักงานคณะกรรมการคุ้มครองข้อมูลส่วนบุคคล สงวนลิชสิทธิ์ © 2023 - 2025<br>ช่องทางการตือต่อ                                                                                                    | เข้าสู่ระบบ                                                                                                    |
| Mttps://gppc.pdpc.or.th     Automatical and a state of the state of the sta | หรือ                                                                                                    |
| <ul> <li>Support-gppc@pdpc.or.th, technical-gppc@pdpc.or.th</li> <li>061-319-7888</li> </ul>                                                                                                    | ยืนยันตัวตนเข้าใช้งานผ่าน AD/LDAP                                                                                                    |

 เข้าสู่เมนูแบบฟอร์มความยินยอมคุกกี้ คลิกที่ "ระบบบริหารจัดการความยินยอม" จากนั้นเลือก "แบบฟอร์มความยินยอมคุกกี้"

| (สมกามมุ                                                                                                    | <ul> <li>ค. หนังหลัก - ธานาเอาเรริงการความ - แบบพระมครามขั้นขอม</li> <li>คลิกที่ บริหารจัดการความยินยอม</li> <li>ขอมูลกังหมด 83 รายการ C</li> </ul> |                     | + ลแถนคุกกี้ |
|----------------------------------------------------------------------------------------------------|----------------------------------------------------------------------------------------------------|---------------------|--------------|
| <ul> <li>แบบฟอร์มความยืนยอมคุกที้</li> <li>ออกแบบฟอร์มความยืนยอม</li> <li>สับคันข้อมูลความยืนยอม</li> </ul> | <sup>ธอแบงซร์แควมยินยอดด้</sup> <sup>รณหม</sup>                                                                                                    | วันที่/เวลา สร้าง 🚯 | #เกรื่องมือ  |
|                                                                                                    | เลือก แบบฟอร์มความยินยอมคุกกี้                                                                                                    | ข้อมูล              | © จ ชี       |

การสแกนคุกกี้ การเพิ่มการจัดเก็บคุกกี้ คลิกที่ + สแกนคุกกี้ จะปรากฏหน้าจอสแกนคุกกี้ ทำการกรอก
 URL แล้วคลิกที่ + สแกนคุกกี้ จากนั้นรอการแจ้งเตือนจากระบบ

| ศัมหาเมนู                                                                   | ช่างเป็นของและการสายการสายการสายการสายการสายการสายการสายสายสายสายสายสายสายสายสายสายสายสายสายส | คลิกที่ สแกนคุกกี้          |                         |
|-----------------------------------------------------------------------------|-----------------------------------------------------------------------------------------------|-----------------------------|-------------------------|
| 🕲 ระบบบริหารจัดการความยินยอม 🗸 🗸                                            | ข้อแลกั้งหมด 83 ระยาระ 🧳                                                                      | L                           | สมอบอกอื่               |
| • แดชบอร์ด                                                                  |                                                                                               |                             |                         |
| <ul> <li>แบบฟอร์มความยืนยอมคุกที้</li> <li>ออกแบบฟอร์มความยืนยอม</li> </ul> | ชื่อแบบฟอร์มความขินขอมคุกที้ โดเมน                                                            | วันที่/เวลา สร้าง<br>ข้อมูล | <sup>0</sup> 🔿 #tušavūo |

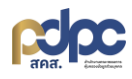

| 8                                                                                        | 8   | ]                       |
|------------------------------------------------------------------------------------------|-----|-------------------------|
| สแกนคุกกี้<br>ระบบจะทำการสแกนหาประเภทคุกที้ให้อัตโนมัติ โดยการแจ้งเตือนผ่าน Notification | r-l | วาง URL เพื่อสแกนคุกกี้ |
| URL *                                                                                    | Ô   |                         |
| ชื่อแบบฟอร์มความขินขอบคุกที่ (สร้างอัตโนมัติ) *<br>ระบุข้อมูล                            |     |                         |
| Q. ลแกมคุกกี้                                                                            |     | คลิกที่ สแกนคุกกี้      |

การดูรายละเอียดคุกกี้ คลิกที่ 

 จะปรากฎหน้าจอรายละเอียดคุกกี้

| (สันหาแมน.                                                                                                    | 🏠 💮 หน้าหลัก            | • ระบบบริหารจัดการความ • แบบฟล                               | วร์มความยินยอม |                |                       |                                                    |
|----------------------------------------------------------------------------------------------------|-------------------------|--------------------------------------------------------------|----------------|----------------|-----------------------|----------------------------------------------------|
| 🕅 ระบบบริหารจัดการความยินยอม 🗸 🗸                                                                                                    | ข้อมูลทั้งหมด 82 รายก   | ns C                                                         |                |                |                       | + สแกนคุกกี้                                       |
| • แดชบอร์ด                                                                                                    | Ň.                      |                                                              | คลิกที่        | รายละเอียดเ    | คุกกี้                |                                                    |
| <ul> <li>แบบฟอร์มความยืนยอมคุกที้</li> <li>วาวแบบฟอร์นความยืนหลาม</li> </ul>                                                                  | ชื่อแบบฟอร์มความยินยอ   | มคุกที้ โดเมน                                                | . L            |                | ข้อมูล 🔊 🕤            | #เครื่องมือ                                        |
| <ul> <li>สืบค้นข้อมูลความยืนยอม</li> </ul>                                                                                                    | line-12022024           | https                                                        | ://line.me/th/ |                | 12 n.w. 2024 02:00 u. | (a) (b) (b) (c) (c) (c) (c) (c) (c) (c) (c) (c) (c |
| <ul> <li>๓ หน้าหลัก • ระบบบริหารจัดการความ_ • แบบฟอร์มความยั</li> <li>เริ่ง</li> <li>รายละเอียดคุกกี้</li> <li>https://line.me/th/</li> </ul> | นขอน • รายละเอียดคุกที่ |                                                              |                | l              | + เพิ่มข้อมูลฤกกี้    | ← ข้อนกลับ<br>⁄ั∿ ปรับแต่งคุกกี้แบบเนอร์           |
| คุกที่ โดเมน                                                                                                    | Us                      | ะเภทคุกที้                                                   | HTTP Only 🕐    | รายละเอียด     |                       | เครื่องมือ                                         |
| _ga_YYPYEVWJ1F .line.m                                                                                                    | e/ <b>แก</b><br>คุกใ    | <b>classified</b><br>า้ที่ไม่ได้จำแนกเป็นหมวดหมู่ที่กำหนดไว้ | ×              | ไม่มีค่ำอธิบาย |                       | <i>l</i> 🗇                                         |

 การแก้ไขรายละเอียดคุกกี้ คลิกที่ 
 จะปรากฏหน้าจอแก้ไขข้อมูลรายละเอียดคุกกี้ หลักจากแก้ไขข้อมูล เรียบร้อยแล้วคลิก

| หน้าหลัก • ระบบบริหารจัดการความ         | J • แบบฟอร์มความยินยอม • <b>ราย</b> | ละเอียดคุกที่                                                      |             |                |                     | ← ย้อนกลับ               |
|-----------------------------------------|-------------------------------------|--------------------------------------------------------------------|-------------|----------------|---------------------|--------------------------|
| รายละเอียดคุกกี้<br>https://line.me/th/ |                                     |                                                                    |             |                | + เพิ่มข้อมูลคุกกี้ | 🏂 ปรับแต่งคุกกี้แบนแนอร์ |
| คุกกี้                                  | ໂດເມນ                               | ประเภทคุกที้                                                       | HTTP Only 🕐 | รายละเอียด     | คลิกที่ แก้ไข       | เครื่องมือ               |
| _ga_YYPYEVWJ1F                          | .line.me/                           | <b>unclassified</b><br>คุกที่ที่ไม่ได้จำแนกเป็นหมวดหมู่ที่กำหนดไว้ | ×           | ไม่มีค่ำอธิบาย |                     |                          |

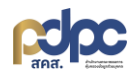

| xuų_                                | 0 |                     | แท้ไขข้อมูลรายละเอียดคุกกี้        |                   | 1 Le-m   | 9 9                                                       | ← ย้อนกล้             |
|-------------------------------------|---|---------------------|------------------------------------|-------------------|----------|-----------------------------------------------------------|-----------------------|
| รีหารท็จกรรมประมวลผลข้อมูลส่วนบุคคล |   |                     | ชื่อคุกที่ *                       |                   | <u> </u> |                                                           |                       |
| รีหารจัดการความยินยอม               | ~ | S                   | _tt_er                             |                   |          |                                                           |                       |
| เดชบอร์ด                            |   | รายละเอียดคุกกี้    | ประเภทข้อมูลคุกที้                 |                   |          | + เพิ่มข้อแอดด้ 🍂 แห้                                     | ຄືມແຕ່ນດຸດຕື້ມມູມແລຣ໌ |
| เบบฟอร์มความยินยอมกุกที้            |   | https://clickup.com | คุกทั้ก                            |                   | ~        | t moodaduu                                                | outoquintoutoos       |
| เบบฟอร์มกวามยินยอม                  |   | อกก้                | Iours *                            | ພາກັດ *           | 0        | รายอะเอียด                                                | Interdo               |
| ใบกันข้อมูลความยินยอม               | 8 |                     | clicku                             | โรมชัยมล          | Ĕ        |                                                           |                       |
| ลดงตนระบบ                           |   | _tt_enable_cookie   |                                    | Indonés           |          | Tracking cookie used by TikTok to identify a<br>visitor   | / 🗇                   |
| อมูลประเภทของการให้ความยินยอม       |   |                     | ระยะเวลาจัดเก็บคุกที้ *            |                   |          |                                                           |                       |
| วบูลแก็ก                            |   | vs_conv_ai          | 1 yea                              |                   |          | ไม่มีค่าอธิบาย                                            | 0 1                   |
| เข้าความยินยอม                      |   |                     | เป็นการกำหนดจากทางฝั่งของ Server * |                   |          |                                                           |                       |
| າບ້ວມູສ                             |   | vs_vfs              | ্যার <b>()</b> যে ()               |                   |          | ไม่มีค่าอธิบาย                                            | / 📾                   |
| ามยินขอมคุกที่                      |   |                     | รายละเอียด (ไทย) *                 |                   |          |                                                           |                       |
| ารให้ความยินยอม                     |   | _pin_unauth         |                                    |                   |          | Registers a unique ID that identifies and                 | 0 📾                   |
| รให้ความยินยอมตามหน่วยงาน           |   |                     |                                    |                   | 4        | recognizes the user. Is used for targeted<br>advertising. |                       |
| มหาวามอนของเตาง680010               |   |                     |                                    |                   |          |                                                           |                       |
|                                     |   | cb_group_id         | รีเซตขั                            | อมูล บันทึกข้อมูล |          |                                                           | / 🗇                   |

# 6. การลบรายละเอียดคุกกี้ คลิกที่ <sup>ติ</sup> จะปรากฏหน้าจอยืนยันการลบคุกกี้ คลิกที่ 📟

| รายละเอียดคุกกี<br>https://www. | com/  |              | + เพิ่มข้อมูลฤกที้ 🥍 ปรับแต่งฤกที่แบนเนอร์ |
|---------------------------------|-------|--------------|--------------------------------------------|
|                                 |       |              | คลิกที่ ลบรายละเอียดคกกี้                  |
| คุกกี้                          | ໂດເມນ | ประเภทคุกที้ | HTTP                                       |
| GPS                             |       |              |                                            |

| <b>รายละเอียดคุกที</b><br>https://www.youtube.com/ |                                   |                                           |                                                                                                    | + เพิ่มข้อมูลคุกกี้ 🤌 ปร | รับแต่งคุกกี้แบนเนอร์ |
|----------------------------------------------------|-----------------------------------|-------------------------------------------|----------------------------------------------------------------------------------------------------|--------------------------|-----------------------|
| คุกที้                                             | ໂດເມນ                             | ประเภทคุกกี้                              | HTTP Only 🕙 ราย                                                                                                    | ยละเอียด                 | เครื่องมือ            |
| -                                                  | <b>ยืนยัน</b><br>ยืนยันการลบข้อรา | X<br>ยละเอียดมูลคุกกี้ "GPS" ใช่ หรือ ไม่ | <ul> <li></li> <li></li> <li><!--</td--><td></td><td></td></li></ul> |                          |                       |
|                                                    |                                   | ยกเลิก                                    | JISA                                                                                                    |                          | 1 🗇                   |

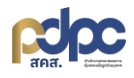

 การออกแบบคุกกี้แบนเนอร์ คลิกที่ จ จะปรากฏหน้าจอสร้าง/ปรับแต่งคุกกี้แบนเนอร์โดยสามารถ จัดการการตั้งค่าความยินยอม กำหนดเวลาการใช้งานคุกกี้ โลโก้ ภาษา ธีมและขนาดตัวอักษร เป็นต้น

| ศัมหาแมน                                     |                             | ความ • แบบฟอร์มความยินยอม |                       |              |
|----------------------------------------------|-----------------------------|---------------------------|-----------------------|--------------|
| 🖏 ระบบบริหารจัดการความยินยอม 🛛 🗸             | ข้อมูลทั้งหมด 82 รายการ 💍   |                           |                       | + สแกนคุกกี้ |
| • ແດชບอร์ດ                                   |                             | คลิกที่ออกแง              | บบคุกกี้แบนเนอร์      |              |
| <ul> <li>แบบฟอร์มความยืนยอมคุกที่</li> </ul> | ชื่อแบบฟอร์มดวามยืนขอมดกที้ | Тоции                     | ວັนที/ເວລາ ສຮ້ານ 👩    | #เครื่องมือ  |
| <ul> <li>ออกแบบฟอร์มความยืนยอม</li> </ul>    |                             |                           | ข้อมูล                |              |
| <ul> <li>สืบคันข้อมูลความยืนยอม</li> </ul>   | line-12022024               | https://line.me/th/       | 12 n.w. 2024 02:00 u. |              |

7.1 การปรับแต่งข้อมูลความยินยอม จะสามารถตั้งค่าข้อมูลได้ทั้งภาษาไทยและภาษาอังกฤษ โดยจะ แบ่งออกเป็นการปรับแต่งแบบฟอร์มคุกกี้แบนเนอร์ และหน้าตั้งค่ารายละเอียดของคุกกี้แบนเนอร์

| Version 6 แก้ไขล่าสุด : 10 ก.ค. 2024 18:54 น.                            | คลิ      | <br>ด้วอย่างใหม่ | 🗅 สคริปต์ใช้งานแบบฟอร์ม | 🕲 ประวัติการแก้ไข | £ູ່ ປຮັບແຕ່ง CSS | Et implies |
|--------------------------------------------------------------------------|----------|------------------|-------------------------|-------------------|------------------|------------|
| จัดการการตั้งค่าความยินยอม                                               | <u> </u> | <br>             |                         |                   |                  |            |
| 🖉 ปรับแต่งข้อมูลความยินยอม                                               |          |                  |                         |                   |                  |            |
|                                                                          |          |                  |                         |                   |                  |            |
| กำหนดเวลาการใช้งานคกที้ *                                                |          |                  |                         |                   |                  |            |
| 183                                                                      | วัน      |                  |                         |                   |                  |            |
| หมายเหตุ : ระยะเวลาในการเก็บข้อมูลการให้ความยืนยอมไม่ควรน้อยกว่า 182 วัน |          |                  |                         |                   |                  |            |

| แก้ไขข้อมูลตั้งค่าความยืนขอม                                          | <                                                       | 는 ย้อนกลับ |
|-----------------------------------------------------------------------|---------------------------------------------------------|------------|
|                                                                       |                                                         |            |
| 🚔 ກາຍາໄກຍ                                                             | 틁 ອັນກຖຸບ                                               |            |
| ฟอร์มความยิมยอม                                                       |                                                         |            |
| รายองถึงกฟาร์แอามพิเหอม                                               |                                                         |            |
| หัวข้อนโยบาย                                                          |                                                         |            |
| เริ่มไซต์นี้ใช้ออส์เ                                                  |                                                         |            |
| a o roctato (THE                                                      |                                                         |            |
| รายละเอียดนโยบาย *                                                    |                                                         |            |
| สวัสดี เว็บไซต์นี้ใช้คุกกี้เพื่อให้แน่ใจว่ามีการทำงานที่เหมาะสม คุก   | าที้จะถูกตั้งค่าเมือได้รับการอนุมัติเท่านั้น            |            |
|                                                                       |                                                         |            |
|                                                                       |                                                         |            |
|                                                                       |                                                         |            |
|                                                                       |                                                         | le         |
| ชื่อปั่นในพอร์มความยินยอม                                             |                                                         |            |
| ชื่อปุ่มยอมรับทั้งหมด                                                 |                                                         |            |
| เอาเรียน้ำหมด                                                         |                                                         |            |
|                                                                       |                                                         |            |
| ชื่อปุ่มปฏิเสธทั้งหมด *                                               |                                                         |            |
| ยอมรับเฉพาะที่จำเป็น                                                  |                                                         |            |
|                                                                       |                                                         |            |
| ชื่อปุ่มบันทึกการตั้งค่า *                                            |                                                         |            |
| แก้ไขความยินยอม                                                       |                                                         |            |
| ลิจก์หรือข้อมูลเป็นแขนดวามเป็นส่วนตัวและเงื่อเป็นข้อต่ำผมค            |                                                         |            |
|                                                                       |                                                         |            |
|                                                                       |                                                         |            |
|                                                                       |                                                         |            |
|                                                                       |                                                         |            |
|                                                                       |                                                         |            |
| หมายเหตุ : สามารถใช้งาน html <a> tag ในการอ้างอิงถึงข้อมูลภายนอก:</a> | ระบบ ตัวอย่างเช่น <a href="https://example.co.th">น</a> |            |

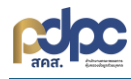

### 7.2การกำหนดเวลาการใช้งานคุกกี้

| Version 6 แก้ไขสำลุด : 10 ก.ค. 2024 1854 น.                            | 🖉 เริ่มต้นตัวอย่างใหม่ | 🗅 สคริปต์ใช้งานแบบฟอร์ม | 🕤 ประวัติการแก้ไข | 🗄 ປຣັບແຕ່ຈ CSS | <b>ราช เพลา</b> |
|------------------------------------------------------------------------|------------------------|-------------------------|-------------------|----------------|-----------------|
| จัดการการตั้งค่าความยินยอม                                             |                        |                         |                   |                |                 |
| ปรับแต่งข้อมูลความยินขอม กำหนดเวลาการใช้งา                             | นคุกกี้                |                         |                   |                |                 |
| กำหนดเวลาการใช้งานคุกกี้ *                                             |                        |                         |                   |                |                 |
| 183                                                                    |                        |                         |                   |                |                 |
| หมายเหตุ : รเยเวลาในการเก็บข้อมูลการให้ความยืนขอบไปควรข้อยกว่า 182 วัน | ite use cookies!       |                         |                   |                |                 |

## 7.3 การตั้งค่าโลโก้ของคุกกี้แบนเนอร์

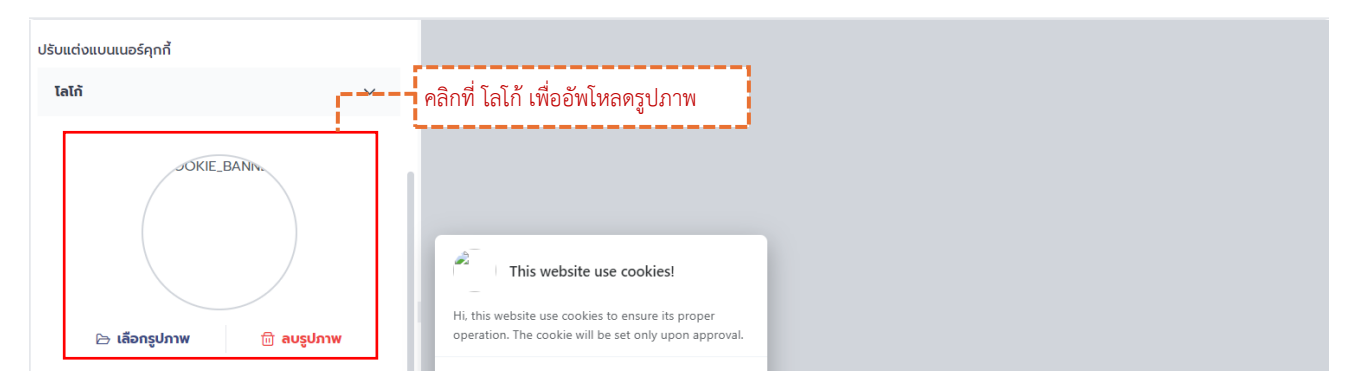

#### 7.4 การกำหนดการตรวจจับภาษาอัตโนมัติ และภาษาเริ่มต้นของแบนเนอร์

| ກາບາ                     | ~       |   |                                                                                                    |  |
|--------------------------|---------|---|----------------------------------------------------------------------------------------------------|--|
| ตรวจจับภาษาอัตโนมัติ     | •       | 1 | พงคากกรมงงบุญาษา และ                                                                                                    |  |
| ODocument                |         |   | เลือกภาษาเริ่มต้นของแบนเนอร์                                                                                                    |  |
| O Browser                |         |   |                                                                                                    |  |
|                          |         |   |                                                                                                    |  |
| ภาษาเริ่มเต้นของแบนเนอร์ |         |   | This website use cookies!                                                                                                    |  |
| ÷                        | -       |   | <ul> <li>Hi, this website use cookies to ensure its proper<br/>operation. The cookie will be set only upon approval.</li> </ul> |  |
| ภาษาไทย                  | English |   | Accept all                                                                                                    |  |

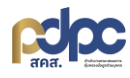

#### 7.5 การกำหนดธีมและขนาดตัวอักษร

| รีมและขนาดตัวอักษร | ^ กำหนดขนาดตัวอักษร           |
|--------------------|-------------------------------|
| ขนาดตัวอักษร *     | และซีมแบนเนอร์                |
|                    |                               |
| รีมแบบเนอร์        |                               |
| <i>د</i> •়        | Hi, this website use cookies: |
| Dark Light         | Accept all                    |

#### 7.6 การกำหนดรูปแบบแบนเนอร์

| รูปแบบแบนเนอร์ | ~ |                                                                                                    |
|----------------|---|----------------------------------------------------------------------------------------------------|
|                |   | กำหนดรูปแบบการแสดงผลของแบนเนอร์                                                                            |
|                | = | Hi, this website use cookies to ensure its proper<br>operation. The cookie will be set only upon approval. |
|                |   | Accept all Accept only necessary Manage preferences                                                        |

## 7.7 การกำหนดตำแหน่งการแสดงผลคุกกี้แบนเนอร์

| ตำแหน่งแสดงแบนเนอร์ | ~         |                                                                                                    |
|---------------------|-----------|----------------------------------------------------------------------------------------------------|
|                     |           | กำหนดตำแหน่งการแสดงแบนเนอร์                                                                                                    |
| บน-ซ้าย             | บน-กลาง   |                                                                                                    |
| บน-ขวา              | กลาง-ซ้าย | Hi, this website use cookies!<br>Hi, this website use cookies to ensure its proper<br>operation. The cookie will be set only upon approval. |
| กลาง                | กลาง-ขวา  | Accept all Accept only necessary Manage preferences                                                                                         |

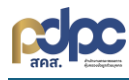

## 7.8 การกำหนดรูปแบบและตำแหน่ง หน้าการตั้งค่าคุกกี้

| รูปแบบและตำแหน่งฟอร์มตั้งค่าคุกกี้       | · ·                                                                                                    |
|------------------------------------------|----------------------------------------------------------------------------------------------------|
|                                          | กำหนดรูปแบบและตำแหน่งฟอร์มตั้งค่าคุกกี้                                                                                                 |
|                                          | This website use cookies!<br>Hi, this website use cookies to ensure its proper<br>operation. The cookie will be set only upon approval. |
| ตำแหน่งแสดงฟอร์มตั้งค่าคุกที่<br>กัน มวา | Accept all Accept only necessary Manage professors                                                                                      |
|                                          |                                                                                                    |
| 🛱 บันทึกข้อมูล                           | คลิกที่ บันทึกข้อมูล 🛛 🖳 💷                                                                                                    |

8. การเผยแพร่คุกกี้แบนเนอร์เพื่อนำไปใช้งาน เมื่อสร้างและปรับแต่งคุกกี้แบนเนอร์แล้ว สามารถคลิกที่

<sup>61</sup> เ<sup>แลนเพร่</sup> เพื่อทำการสร้างสคริปท์แบนเนอร์เวอร์ชั่นที่จำนำไปใช้งานจริง

| Version 6 แก้ไขล่าสุด : 10 ก.ค. 2024 18:54 น.                             |         | ස් เริ่มดันด้วอย่างใหม่ 🗅 ลคริปด์ใช้งานแบบฟอร์ม ි ປະເວດີກາรแก้ไข සິ ປຣິບແຕ່ง CSS 🛃 🖽 ເພດແพร์                                                                            |
|---------------------------------------------------------------------------|---------|----------------------------------------------------------------------------------------------------|
| จัดการการตั้งคำความชินขอม<br>🥒 ปรับแต่งข้อมูลความชินขอม                   |         | คลิกที่ เผยแพร่                                                                                                    |
| กำหนดเวลาการใช้งานคุกกี้ *                                                |         |                                                                                                    |
| 183                                                                       | -<br>Ču |                                                                                                    |
| หมายเหตุ : ระชะเวลาในการเก็บข้อมูลการให้ความอื่นขอมไม่ควรน้อยกว่า 182 วัน |         |                                                                                                    |
| ปรับแต่งแบนเนอร์คุกที้                                                    |         |                                                                                                    |
| តែកំ                                                                      | ~       | This website use cookies!                                                                                                    |
| JOKIE, BANN                                                               |         | Hi, this website use cookies to ensure its proper<br>operation. The cookie will be set only upon approval.<br>Accept all<br>Accept only necessary<br>Manage preferences |

| 1 | วันยัน ×                                                                                                    |                |
|---|----------------------------------------------------------------------------------------------------|----------------|
|   | คุณต้องการเผยแพร่ข้อมูลแบบฟอร์มความยินยอมคุกกี้ ใช่ หรือ<br>ไม่ ?<br>หมายเหตุ : หลังจากดำเนินการยืนยันเผยแพร่ข้อมูลแล้ว สามารถดำเนินการใช้งาน<br>Script Cookie Banner (Publish) ในเว็บไซด์ของก่าน |                |
|   | ยกเลิก <b>ย</b> ินขั้น                                                                                                    | คลิกที่ ยืนยัน |

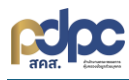

หลังจากนั้นทำการคลิกที่ 🗅 สารมณีขานแบบพระบ จะแสดงหน้าจอที่สามารถคัดลอกสคริปท์สำหรับวางคุกกี้บนเว็บไซต์ได้ โดยสค ลิปจะแบ่งออกเป็น

(Demo)สคริปท์สำหรับแสดงผล เพื่อทดสอบและปรับปรุงการใช้งาน ข้อมูลที่ถูกบันทึกในแต่ละขั้นตอนจะถูก แสดงในสคริปท์ทดสอบ

(Publish)สคริปท์สำหรับการใช้งานจริง จะเหมาะสมกับการใช้งานบนระบบที่เป็น Production หรือต้องการ เผยแพร่ข้อมูลที่ผ่านการทดสอบแล้ว

| สันหาเมนู                                                                                             | ttps://line.me/th/                                                                                                    | (- iðpunilu                                                                                                    |
|----------------------------------------------------------------------------------------------------|----------------------------------------------------------------------------------------------------|----------------------------------------------------------------------------------------------------|
| เมนูใช้งานหลัก                                                                                        | Version 4   แก้ไขสำคุณ : 25 พ.ย. 2024 09:49 น.                                                                                                    | ຼຼີ ເຮັ້ມຕໍ່ແດ້ວຍທ່າວbru່ 🗅 ສຄຣັປດີໃຫ້ຫານແບບຟອຣ໌ມ 🕤 ປຣະວັດີກາຣແຄ້ໃນ 🚑 ປຣັບແຕ່ດ CSS 🚑 ເສຍແໜຣ໌                                                                                                    |
| ามา คอแรง<br>B ระบบบริหารจัดการสำหรับเจ้าหน้า/<br>ส่วนบุคคล<br>@ คู่มือการใช้งาน                      | ฟนูแรรองปัญก ชื่อการการซื้อทำกวามชื่นขอบ<br>🥒 ปรับหนึ่งข้อมูลกวามชื่นตอบ                                                                                                    | คลิกที่ สคริปต์ใช้งานแบบฟอร์ม                                                                                                    |
| Version 6 แก้ไขลำลุด :<br>อัดการการตั้งค่าห ใช้งาน<br>ด้าหนดเวลาการใช้<br>183 9<br>กนายพฤ : ธะของกับม | 10 nn 2024 1854 u.<br>uanšulánň<br>mo Publish<br>išuňáhršunnaeu<br>script src="https://storage.googleapis.com/bucket-pdpa-static-dev/cookie-1<br>82154ef9bfe/demojs?timer=1723706073315" defer>                                                         | 2 เริ่มต้นช่วอย่างใหม่ □ ลดอับดีใช้งานแบบพรรม       ๖ ประวัติกรมเกีย       ผู้ บริมแต่ง CSS       6 และแสร         ×       คลิกที่ สคริปต์ใช้งานแบบฟอร์ม         จากนั้น คัดลอกสคริปท์ สำหรับวาง         ๗ คิดอก         คุกกี้แบนเนอร์บนเว็บไซต์ |
| ปรับแต่งแบนเนอ:<br><b>โลไก้</b>                                                                       |                                                                                                    |                                                                                                    |
| нл<br>•                                                                                               | ทยเหตุ : การใช้งานสคริปท์กุกกี้แบ่งออกเป็น 2 ส่วนการทำงาน<br>(Demo) สกรับที่สำหรับแสดงผล เพื่อกดลอบและปรับปรุงการใช้งาน ข้อมูลที่ถูกนับทึกในแต่ละขั้นตอเ<br>(Publish) ลคริปที่สำหรับการใช้งานจริง จะเหมาะสมกับการใช้งานขนระบบที่เป็น Production หรือด้อ | //<br>ภะถูกแสดงในสคริปท์กดลอบ<br>อาการเผยเพรช์อนูลที่ผ่านการกดลอบแล้ว                                                                                                    |

9. การลบคุกกี้แบนเนอร์ คลิกที่ 👼 จะปรากฏหน้าจอยืนยันการทำรายการ คลิกที่ 📟

| กันทายมุ_                                                                   | • | ชน้าหลัก • ระบบบรีหารจัดการความ • แบบฟอร์มความอั | ากออก"              | คลิกที่ ลบข้อมล           |             |  |
|-----------------------------------------------------------------------------|---|--------------------------------------------------|---------------------|---------------------------|-------------|--|
| 🛇 ระบบบริหารจัดการความยินยอม 🗸                                              |   | an an an an an an an an an an an an an a         |                     |                           |             |  |
| • แดชบอร์ด                                                                  |   | ขอมูลทงหมด 62 รายการ 🙄                           |                     |                           | + aunuqun : |  |
| <ul> <li>แบบฟอร์มความยินยอมคุกที้</li> <li>ออกแบบฟอร์มความยินยอม</li> </ul> |   | ซึ่งแบบฟอร์มความขินขอบฤกที่                      | ໂດເມນ               | วันที่/เวลา สร้างข้อมูล 🔕 | #ທຣ໌່ລະບົວ  |  |
| <ul> <li>สืบคันข้อมูลความยินยอม</li> </ul>                                  |   | line-12022024                                    | https://line.me/th/ | 12 n.w. 2024 02:00 u.     |             |  |

| ยืนยัน                                                           | ×                        |
|------------------------------------------------------------------|--------------------------|
| ยืนยันลบข้อมูลแบบฟอร์มคุกที้<br>?                                | ใช่ หรือ ไม่             |
| หมายเหตุ : หลังวากลบข้อมูล<br>กรุณาตรวจสอบก่อนดำเนินก คลิกที่ ลบ | รียกคืนข้อมูลได้อีกครั้ง |
|                                                                  | ຍກເລັກ                   |

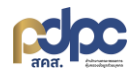

10. การปรับแต่ง CSS คลิกที่ 🧉 👐 เพื่อทำการปรับขนาดความสูง ความกว้าง และสี พร้อมสามารถดูตัวอย่างการ

แสดงผลตามรูปแบบ เดสก์ท็อป แท็บเล็ต และโทรศัพท์มือถือ คลิกที่ 回 💷 💷

| (ຄໍແກະນູ                                                                              | <ul> <li>https://line.me/th/</li> <li>Version 4 แก้ไขกัสด่ว : 25 พ.ย. 2024 0949 น</li> <li>อัดการการตั้งกำกวามยินขอย</li> <li>ปรับแต่งชื่อมูลกวามยินขอย</li> </ul>                                                                                                    | C tiududoorhobul                                                                                                    | ← ฮ่อนกลับ<br>๖ สหรับชีลังานแบบฟร์ม ๖ ประวัติทระสรีม<br>คลิกที่ ปรับแต่ง CSS |
|---------------------------------------------------------------------------------------|----------------------------------------------------------------------------------------------------|----------------------------------------------------------------------------------------------------|------------------------------------------------------------------------------|
| Version 4 แก้ไขล่าสุด : 25 พ.ย. 2024 09:49                                            | Lu.                                                                                                    | 😅 เริ่มต้นตัวอย่างใหม่ 🛛 ลคริปต์ใช้งานแบ                                                                                                    | มบฟอร์ม 🕤 ประวัติการแก้ไข 🖯 ปรับแต่ง CSS 🔁 เผยแพร่                           |
| Ušuudo CSS<br>1 :root { 2  3  4  5  6  7  6  7  7  7  7  7  7  7  7  7  7  7  7  7    | <pre>-system, BlinkMacSystemFon<br/>-serif, "Apple Color Emoji<br/>: 0.5rem;<br/>0.4rem;<br/>nation: 0.2Ss;<br/>c-btn-primary-bg);<br/>;<br/>c2f31;<br/>#Se6266;<br/>30363;<br/><br/>#fff;<br/>color: var(cc-btn-primar<br/>g: □H000;<br/>olor: #ffff;<br/>r-color: var(cc-btn-<br/>Neaef2;<br/>: var(cc-ptimary-color);<br/>r-color: var(cc-btn-<br/>secolor: \u0000;<br/><br/>#dddae0;<br/>-border-color: \u0000;<br/>-border-color: \u0000;<br/>-border-color: \u0000;<br/>-border-color: \u0000;<br/>-border-color: \u0000;<br/>-border-color: \u0000;<br/>-border-color: \u0000;<br/>-border-color: \u0000;<br/>-border-color: \u00000;<br/>-border-color: \u0000;<br/>-border-color: \u00000;<br/>-border-color: \u00000;<br/>-border-color: \u000000;<br/>-border-color: \u000000;<br/>-border-color: \u000000;<br/>-border-color: \u0000000;<br/>-border-color: \u000000;<br/>-border-color: \u000000;<br/>-border-color: \u000000;<br/>-border-color: \u000000;<br/>-border-color: \u000000;<br/>-border-color: \u00000;<br/>-border-color: \u00000;<br/>-border-color: \u00000;<br/>-border-color: \u00000</pre> | หน้าต่างปรับแต่ง CSS<br>This website use cookies!<br>Hi, this website use cookies to ensure its proper<br>operation. The cookie will be set only upon approval.<br><u>Accept all</u><br><u>Accept only necessary</u><br><u>Manage preferences</u> | คลิกที่ ปุ่มปรับการแสดงผล เดสก์ท็อป<br>แท็บเล็ต และโทรศัพท์มือถือ            |
| หมายเหตุ : การปรับแต่ง CSS จะยังไม่ถูกบันทึกเข้าในระเ<br>ของการปรังแต่งคุกกี้แบนเนอร์ | บบจนกว่าจะมีการกดปุ่มบันทึกเพื่อสร้าง Version                                                                                                    |                                                                                                    |                                                                              |

11. ประวัติการแก้ไข คลิกที่ <sup>๖ ประวัติกรแก้ไข</mark> จะแสดงแถบประวัติการแก้ไขที่มีการแก้ไข เวอร์ชั่น วันที่/เดือน/ปี</sup>

#### เวลา และผู้ทำการแก้ไข

| (dumuy.                                                                                                    | https://line.me/th/                                                        |                                                                | ← ย้อนกลับ |
|----------------------------------------------------------------------------------------------------|----------------------------------------------------------------------------|----------------------------------------------------------------|------------|
| เมนูใช้งานหลัก<br>ฏ. หน้าแรก                                                                                                    | Version 4 แก้ไขล่าสุด: 25 พ.ช. 2024 09.49 น.                               | 🙄 ເຮັບຕົບຕ້ວຍກ່າວໃຫຍ່ 🗅 ສາຮັບດີເຮັດແຜນບານອຣົມ 🕤 ປຣະວັດການແກ້ໄປ | Ei uuuwsi  |
| <ul> <li>ระบบบริศระจัดการสำหรับเจ้าหน้าที่คุ้มครองข้อมูล<br/>ส่วนบุคคล</li> <li>คู่มือการใช้งาน</li> </ul>                                                                                                    | ຈັດກາຣກາຣຕໍ່ອກໍາກວາມບັບບອບ<br>🖉 ປຣັບຫຍັດອີນສູລກວາມບັບນອນ                   | คลิกที่ ประวัติการแก้ไข                                        |            |
| Us=3Ginsuitiu<br>Version 4 25 wu 2024 09:49 u<br>PB PD Admin<br>Version 3 25 wu 2024 09:45 u<br>PD Admin<br>Version 2 19 wu 2024 19:27 u<br>PD Admin<br>Version 11 06 wu 2024 19:27 u<br>PD Admin<br>Version 1 12 nw 2024 02:05 u | ×<br>แถบแสดง เวอร์ชั่น วัน/เดือน/ปี<br>ที่ทำการแก้ไข<br>แถบแสดงผู้ที่ทำการ |                                                                |            |